## 長井市採用試験

# 【行政・土木(大卒程度)、保健師】 インターネット申込ガイド

### 注意事項

※ 申込時、登録いただいたメールアドレスにメールが届きます。迷惑メールフィルタ等により受信拒否の設定をしている場合は、ドメイン「@s-kantan.com」のメールを受信できるよう許可設定を行ってください。

※ 受験票等(A4サイズ)は画像でアップロードされるため、各自印刷していただく必要があります。

※ ガイドの図は試験環境の画面を基にしているため、実際の申込画面と少し異なる場合があります。

※ パソコンや通信回線上の障害等によるトラブルにつきましては、一切責任を負いません。

## 1. やまがた e 申請の画面を開き、**電子申請**をクリックする。

URL https://www.pref.yamagata.jp/online\_ymg/shinsei/e-tetsuzuki99.html

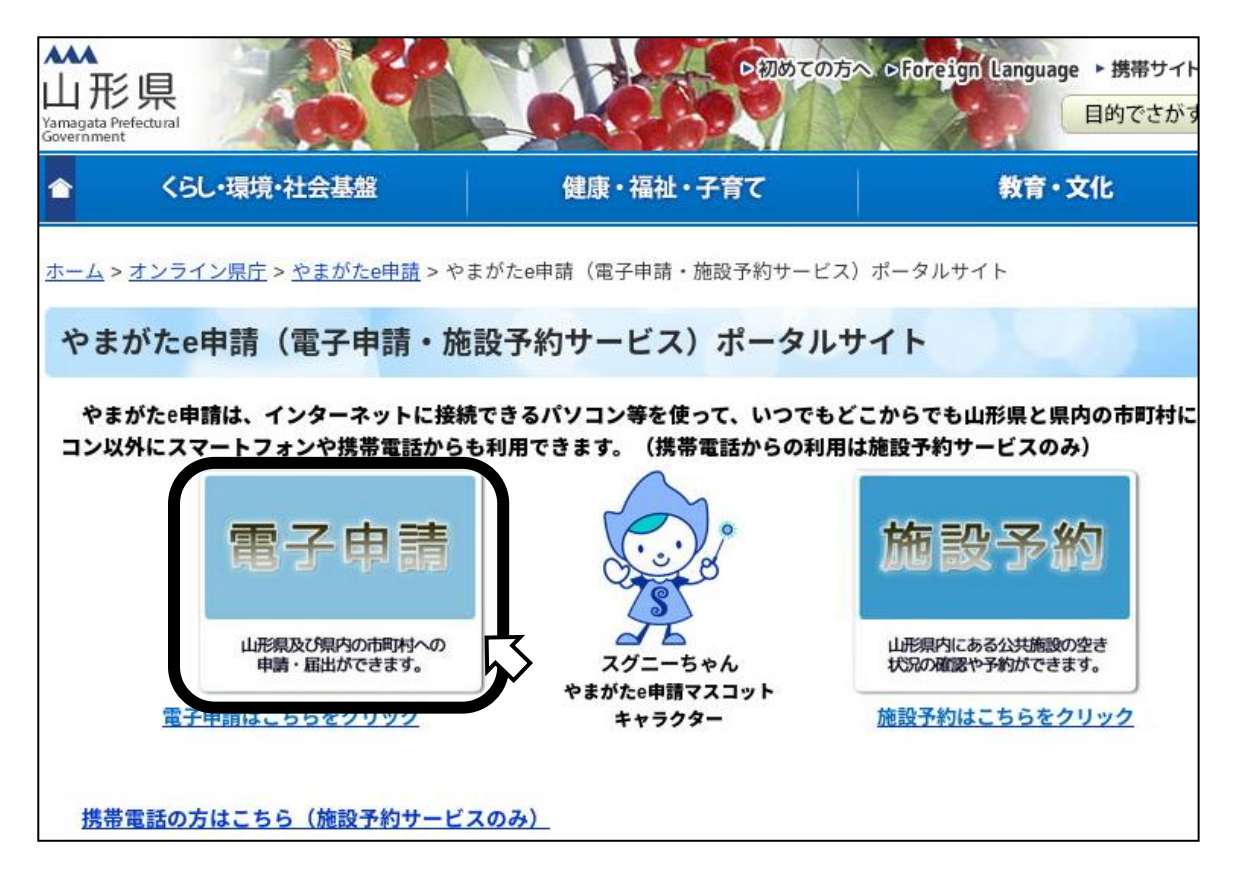

2.<u>長井市</u>をクリックする。

| やま<br>柔 電子 | がた e 申請<br>申請サービス (団 | 体選択) | やまがた<br>〇中請 |
|------------|----------------------|------|-------------|
| 申請団体選択     |                      |      |             |
|            |                      |      |             |
| 50音から選択    |                      |      |             |
| 県          |                      |      |             |
| 山形県        |                      |      |             |
| あ行         |                      |      | w.          |
| 朝日町        | 飯豊町                  | 大石田町 | 大江町         |
| な行         |                      |      |             |
| 中山町        | 長井市                  | 南陽市  | 西川町         |
| は行         |                      |      |             |

3. 手続き名の一覧から、申し込む試験名を探してクリックする。

| 手続き申込                                                                                                    |    |
|----------------------------------------------------------------------------------------------------|----|
| 手続き検索<br>STEP 1       デ続き一覧         STEP 2       手続き内容<br>STEP 3       メールアドレス入力<br>STEP 4       確認メール送信完了<br>STEP 5       申込確認<br>STEP 6       申込確認<br>STEP 7       申込確認<br>STEP 7         手続き一覧 |    |
| <b>検索メニュー</b> 検索項目を入力(選択)して、手続きを検索してください。                                                                                                    |    |
| 手続き名 令和〇年度                                                                                                    |    |
| <ul> <li>□ 個人が利用できる手続</li> <li>利用者選択</li> <li>□ 法人が利用できる手続</li> </ul>                                                                                                    |    |
| き 検索 "令和〇年度"などで検索すると探しやす                                                                                                    | 「し |
| 検索方法選択 <u>五十音で探す</u>                                                                                                    |    |
| ページ1 表示件数 <u>10件</u> 20件 <u>5</u>                                                                                                    | 姓  |
| 手続き名 ▲ ▼ 受付開始日時 ▲ ▼ 受付終了日時 ▲ ▼                                                                                                    |    |
| <u>令和〇年度 長井市職員採用試験受験申込【〇〇〇】</u>                                                                                                    |    |

4. 利用者登録せずに申し込む方はこちらをクリックする。

| 手続き申込        |                                                                           |
|--------------|---------------------------------------------------------------------------|
| 利用者ログイン      |                                                                           |
| 手続き名<br>受付時期 | 令和〇年度 長井市職員採用試験受験申込【〇〇〇】                                                  |
|              | 利用者登録せずに申し込む方はこちら                                                         |
| 既に利用者登録がお    | 済みの方                                                                      |
|              | 利用者ID                                                                     |
|              | パスワード                                                                     |
|              | メールアドレスを変更した場合は、<br>ログイン後、利用者情報のメールアドレスを変更ください。<br><u>バスワードを忘れた場合はこちら</u> |
|              | ログイン                                                                      |

※ ログインして手続きすることもできます

5. 申し込みたい手続き名と、やまがたe申請の利用規約を確認し、同意するをクリックす

る。

| 手続き申込                                                                                                    |                                                                                                    |  |  |
|----------------------------------------------------------------------------------------------------|----------------------------------------------------------------------------------------------------|--|--|
| 手続き検索     予続き一覧     子続き内容     メールアドレス入力     確認メール送信完了     申込確認     申込確認       STEP 1     STEP 2     STEP 3     STEP 4     STEP 5     STEP 6     STEP 7 |                                                                                                    |  |  |
| 手続き説明                                                                                                    |                                                                                                    |  |  |
|                                                                                                    |                                                                                                    |  |  |
| -0                                                                                                    | D手続きは連絡が取れるメールマドレスの入力が必要です。                                                                         |  |  |
|                                                                                                    | 下記の内容を必ずお読みください。                                                                                    |  |  |
|                                                                                                    |                                                                                                    |  |  |
|                                                                                                    |                                                                                                    |  |  |
| 手続き名                                                                                                    | 令和〇年度 長井市職員採用試験受験申込【〇〇〇】                                                                            |  |  |
| 説明                                                                                                    | 令和○年度 長井市職員採用試験【○○○】 受験申込手続きを行います。                                                                  |  |  |
| 受付時期                                                                                                    |                                                                                                    |  |  |
| 問い合わせ先                                                                                                    | 総務課 職員係                                                                                             |  |  |
| 電話番号                                                                                                    | 0238-84-2111                                                                                        |  |  |
| FAX番号                                                                                                    |                                                                                                    |  |  |
| メールアドレス                                                                                                    | shokuin@city.nagai.yamagata.jp                                                                      |  |  |
| <利用細約>                                                                                                    |                                                                                                    |  |  |
| 山形県 県・市町村電子申請サー                                                                                                    | ビス「やまがたe申請」利用規約                                                                                     |  |  |
| サービスをご利用になる前に、&                                                                                                    | るず十分にお読みください。                                                                                       |  |  |
|                                                                                                    |                                                                                                    |  |  |
| 山形県及び山形県内全市町村(<br>がたe申請」JI(以下、「やまがたeB                                                                                                    | 以下、「県及び県内市町村」という。)が共同で運営する『山形県 県・市町村電子申請サービス「やま<br>申請」という。)参利用され、インターネットを通じて県及び県内市町村に申請・属出・施設予約等を行っ |  |  |
| ていただくには、『「山形県 県・市<br>東です。                                                                                                    | 町村電子申請サービス「やまがたe申請」利用規約」』(以下、「規約」という。)に同意いただくことが必                                                   |  |  |
| x ().                                                                                                    | · · · · · · · · · · · · · · · · · · ·                                                               |  |  |
| 「同意する」ボタンをクリックすることにより、この説明に同意いただけたものとみなします。<br>登録した情報は当サービス内でのみ利用するものであり、他への転用・開示は一切行いません 。                                                            |                                                                                                    |  |  |
| 上記をご理解いただけましたら、同意して進んでください。                                                                                                    |                                                                                                    |  |  |
| 一覧へ戻る                                                                                                    |                                                                                                    |  |  |

6. 注意書きを読み、メールアドレスを入力して<u>完了する</u>をクリックする。

| 手続き申込                                                                                                    |                                                                                                    |  |
|----------------------------------------------------------------------------------------------------|----------------------------------------------------------------------------------------------------|--|
| メールアドレス入力                                                                                                    |                                                                                                    |  |
| 手続き検索<br>STEP 1<br>STEP 2                                                                                                    | ><br>手続き内容<br>STEP 3<br>メールアドレス入力<br>STEP 4<br>STEP 5<br>単込 (申込確認)<br>単込確認<br>STEP 5<br>STEP 6<br>STEP 7<br>STEP 8                                                                                                    |  |
| 令和〇年度 長井市職員                                                                                                    |                                                                                                    |  |
| 連絡がとれるメールア<br>入力が完了いたしまし<br>URLICアクセスし、残し<br>また、迷惑メール対策<br>更してください。<br>上記の対策を行っても<br>込を行ってください。<br>なお、送信元のメール<br>最後に、携帯電話のメ<br>の場合も同欄にメール | ドレスを入力してください。<br>たら、アドレスに申込画面のURLを記載したメールを送信します。<br>」の情報を入力して登録を完了させてください。<br>等を行っている場合には、「city-nagai-yamagata@s-kantan.com」からのメール受信が可能な設定に変<br>、申込画面のURLを記載したメールが返信されて来ない場合には、別のメールアドレスを使用して申<br>アドレスに返信しても問い合わせには対応できません。<br>ールでは、初期設定でURLリンク付きメールを拒否する設定をされている場合がございますので、そ<br>受信が可能な設定に変更してください。 |  |
| ※印があるものは必須で                                                                                                    | <i>す</i> 。                                                                                                    |  |
| 連絡先メールアドレス*<br>連絡先メールアドレス<br>(確認用)*                                                                                                    | x0000000000000000000000000000000000000                                                                                                    |  |
|                                                                                                    |                                                                                                    |  |
| 説明へ戻る                                                                                                    |                                                                                                    |  |

7. 指定したアドレスにメールが送信されるので、確認してください。この画面は閉じてもかまいません。

| 手続き申込                                                                                                    |  |
|----------------------------------------------------------------------------------------------------|--|
| 手続き検索     手続き一覧     手続き内容     メールアドレス入力     確認メール送信完了     申込       STEP 1     STEP 2     STEP 3     STEP 4     STEP 5     STEP 6     STEP 7     STEP 8 |  |
| メール送信完了                                                                                                    |  |
| 令和〇年度 長井市職員採用試験受験申込【〇〇〇】                                                                                                    |  |
| メールを送信しました。<br>受信したメールに記載されているURLにアクセスして、残りの情報を入力してください。<br>申込画面に進めるのはメールを送信してから24時間以内です。<br>この時間を過ぎた場合はメールアドレスの入力からやり直してください。                         |  |
| 一覧へ戻る                                                                                                    |  |

## 8. 送られてきたメールを開き、指定された URL にアクセスする。

| 長井市電子申請サービス                                               |  |  |
|-----------------------------------------------------------|--|--|
|                                                           |  |  |
| 手続き名:                                                     |  |  |
| 令和〇年度 長井市職員採用試験受験申込【〇〇〇】                                  |  |  |
| の申込画面へのURLをお届けします。                                        |  |  |
|                                                           |  |  |
| ★パンコン・スマートフォンはこちらから                                       |  |  |
| http://www.saas-kantan.com/ • • • • • • • • • • • • • • • |  |  |
|                                                           |  |  |
|                                                           |  |  |

## 9. 申込者の情報などを入力し、確認へ進む。

| 令和〇年度 長井市職員採用試験受験申込【〇〇〇】<br>※印があるものは必須です。<br>▲印は選択肢の結果によって入力条件が変わります。 |                                                                         |                                                     |  |
|-----------------------------------------------------------------------|-------------------------------------------------------------------------|-----------------------------------------------------|--|
| ■ 令和〇年度 長                                                             | 井市職員採用試験受験申込                                                            | [000]                                               |  |
| 申請日※                                                                  | 令和 ✔ **年 **月 **日                                                        |                                                     |  |
| ■ 1. 本人の情報                                                            |                                                                         | 自動入力されます。                                           |  |
| 受験する方の基本情報となりま                                                        | <b>ग</b> ्                                                              |                                                     |  |
| 申請者氏名※                                                                | 氏名を入力してください。<br>氏: 名: 名:                                                |                                                     |  |
| 申請者氏名(ふりがな)※                                                          | 氏名(ふりがな)を入力してください。<br>氏: 名: 名:                                          |                                                     |  |
| 生年月日※                                                                 |                                                                         |                                                     |  |
| <b>性別※</b><br>選択解除                                                    | 性別を選択してください。<br>○ 男性 ○ 女性                                               |                                                     |  |
| 電話番号※                                                                 | 電話番号を入力してください。<br>※日中連絡の取れる番号を入力してくださ<br>入力例)012-345-6789または 0123456780 | 固定電話でも携帯電話でもかま<br>いません。平日の日中、連絡のと<br>れる番号を記入してください。 |  |
| 郵便番号※                                                                 | 入力例)993-0000は9930000と入力<br>住所検索                                         |                                                     |  |
| 住所※                                                                   | 例:山形県長井市ままの上5-1(番地まで)                                                   |                                                     |  |
| アパート名など                                                               | 例:あやめアパート101号室                                                          |                                                     |  |
| 本籍※                                                                   | 本籍を入力してください。<br>例:山形県長井市ままの上1234                                        |                                                     |  |

| ■ 2- 学歴欄                                                                                    |                                          |                 |  |
|---------------------------------------------------------------------------------------------|------------------------------------------|-----------------|--|
| 以下に従い学歴を記入してください。<br>2.の直近の学歴:一番新しい学歴を記入してください(例:cos大学)                                     |                                          |                 |  |
| 2.(2)その前の学歴:直近の一つ前の学歴を記入してください(例:山形県立△△高校)<br>2.(3)その前の学歴2:直近の二つ前の学歴を記入してください。(例:長井市立□□中学校) |                                          |                 |  |
| ■ 2.(1)直近の学歴                                                                                |                                          |                 |  |
| 学校(養成機関)名                                                                                   | 例:00大学、00専門学校、00高等学校、00中                 | 学校 等            |  |
| 学部学科                                                                                        | 例:文学部、普通科等                               |                 |  |
| 入学年月(和曆)                                                                                    | 例: ○○ * * 年* * 月                         | 直近の学歴からさかのぼって、  |  |
| 卒業年月(和暦)                                                                                    | 例: ○○ * *年* *月                           | 3つの学校を入力します。    |  |
|                                                                                             | 申請時点の状態について選択してください。                     | 字部・字科が無い場合は「なし」 |  |
| 卒業·卒業見込                                                                                     |                                          | と入力してください。      |  |
| 選択解除                                                                                        | <ul> <li>○ 卒業見込</li> <li>○ 中退</li> </ul> |                 |  |
| ■ 2.(2)その前の学歴                                                                               |                                          |                 |  |
| 学校(養成機関)名                                                                                   |                                          |                 |  |
| 学部学科                                                                                        |                                          |                 |  |
| 入学年月(和曆)                                                                                    | 例: ○○ * * 年 * * 月                        |                 |  |
| 卒業年月(和暦)                                                                                    | 例: ○○**年**月                              |                 |  |
| 卒業,由退                                                                                       | 当該学校(養成機関)の卒業状態について選択                    | Rしてください。        |  |
| 選択解除                                                                                        | <ul> <li>○ 卒業</li> <li>○ 中退</li> </ul>   |                 |  |
| ■ 2.(3)その前の学歴2                                                                              |                                          |                 |  |
| 学校(義成機関)名                                                                                   |                                          |                 |  |
| 学部学科                                                                                        |                                          |                 |  |
| 入学年月(和唐)                                                                                    | 例: ○○ * * 年 * * 月                        |                 |  |
| 卒業年月(和曆)                                                                                    | 例: ○○ * * 年 * * 月                        |                 |  |
| 卒業・中退                                                                                       | 当該学校(義成機関)の卒業状態について選択                    | Rしてください。        |  |
| 選択解除                                                                                        |                                          |                 |  |

| ■ 3. 職歴欄                                                                                               |                                                                              |                                                 |
|----------------------------------------------------------------------------------------------------|------------------------------------------------------------------------------|-------------------------------------------------|
| 以下に従い職歴を記入してくだる<br>※職歴がない方は、「3.(1)職歴の<br>3.(2)直近の職歴:一番新しい職。<br>3.(3)その前の職歴:直近の一つ<br>3.(4)その前の職歴2:直近の二つ | きい。<br>の有無」で「なし」を選択してください<br>歴を記入してください<br>前の職歴を記入してください。<br>つ前の職歴を記入してください。 | 学校卒業後の職歴があれば、<br>「あり」に、なければ「なし」                 |
| 3.(1)職歴の有無<br>選択解除                                                                                     | 当てはまる項目にチェックを入れてください。<br>● あり<br>○ なし                                        | にチェックを入れてください。<br>「なし」であれば 3.(2)以降の<br>入力は不要です。 |
| ■ 3.(2)直近の職歴                                                                                           | le le le le le le le le le le le le le l                                     |                                                 |
| ※(申込時点で)現在、または最                                                                                        | 終の職歴を記入してください                                                                |                                                 |
| 勤務先名称▲                                                                                                 |                                                                              |                                                 |
| 職務内容▲                                                                                                  |                                                                              |                                                 |
| 所在地▲                                                                                                   | 勤務先の所在地(市区町村まで)を記入してください                                                     | 。(例:山形県長井市)                                     |
| 入社年月(和曆) 🔺                                                                                             | <b>例:</b> ○○ * *年 * *月                                                       |                                                 |
| 離職年月(和暦)▲                                                                                              | 例:○○**年**月                                                                   |                                                 |
| ■ 3.(3)その前の職歴                                                                                          |                                                                              |                                                 |
| 勤務先名称▲                                                                                                 |                                                                              |                                                 |
| 職務内容▲                                                                                                  |                                                                              |                                                 |
| 所在地▲                                                                                                   | 勤務先の所在地(市区町村まで)を記入してください                                                     | 。(例:山 形県長井市)                                    |
| 入社年月(和暦)▲                                                                                              | <b>例:</b> ○○**年**月                                                           |                                                 |
| 離職年月(和暦)▲                                                                                              | 例: ○○ * * 年 * * 月                                                            |                                                 |
| ■ 3.(4)その前の職歴2                                                                                         |                                                                              |                                                 |
| 勤務先名称▲                                                                                                 |                                                                              |                                                 |
| 職務内容▲                                                                                                  |                                                                              |                                                 |
| 所在地▲                                                                                                   | 勤務先の所在地(市区町村まで)を記入してください                                                     | 。(例:山形県長井市)<br>]                                |
| 入社年月(和暦)▲                                                                                              | 例:○○**年**月                                                                   |                                                 |
| 離職年月(和暦)▲                                                                                              | 例: ○○ * * 年 * * 月                                                            |                                                 |

※保健師の採用試験を申し込む場合は、資格取得状況の確認があります。

## ○ 保健師の場合

| ■ 4. 資格の確認 |                                 |                                  |  |
|------------|---------------------------------|----------------------------------|--|
| 資格の確認      | 保健師の免許を有しています。<br>※既に免許がある場合は、一 | か。<br>次試験日当日に免許証の写しを受付に提出してください。 |  |
| 選択解除       | ○ あり<br>○ なし(取得見込み)             | 取得の見込みがある場合は受験可能です。              |  |
|            |                                 |                                  |  |

#### ■ 4. 試験結果等連絡先

#### 試験結果を連絡・送付する際の連絡先・送付先を記入してください。 ※住所と同様の場合も記入してください 電話番号を入力してください。 試験結果連絡先(電話番号) 入力例)012-345-6789または 0123456789<u>と入力</u> × 試験結果などの通知先を入力してく 入力例)993-0000は9930000と入 試験結果等送付先(郵便番 <del>号</del>)※ ださい。1. 本人の情報 で入力した 住所検索 連絡先でもかまいません。 例:山形県長井市ままの上5-1(番地ま) 試験結果等送付先(住所)※ 例:あやめアバート101号室 アパート名など

#### ■ 5. 同意事項·備考

#### 以下の項目を確認し、同意が完了したらチェックしてください。 また、受験こ関すること等で、特殊な事情がある場合は備考欄こ記入してください。

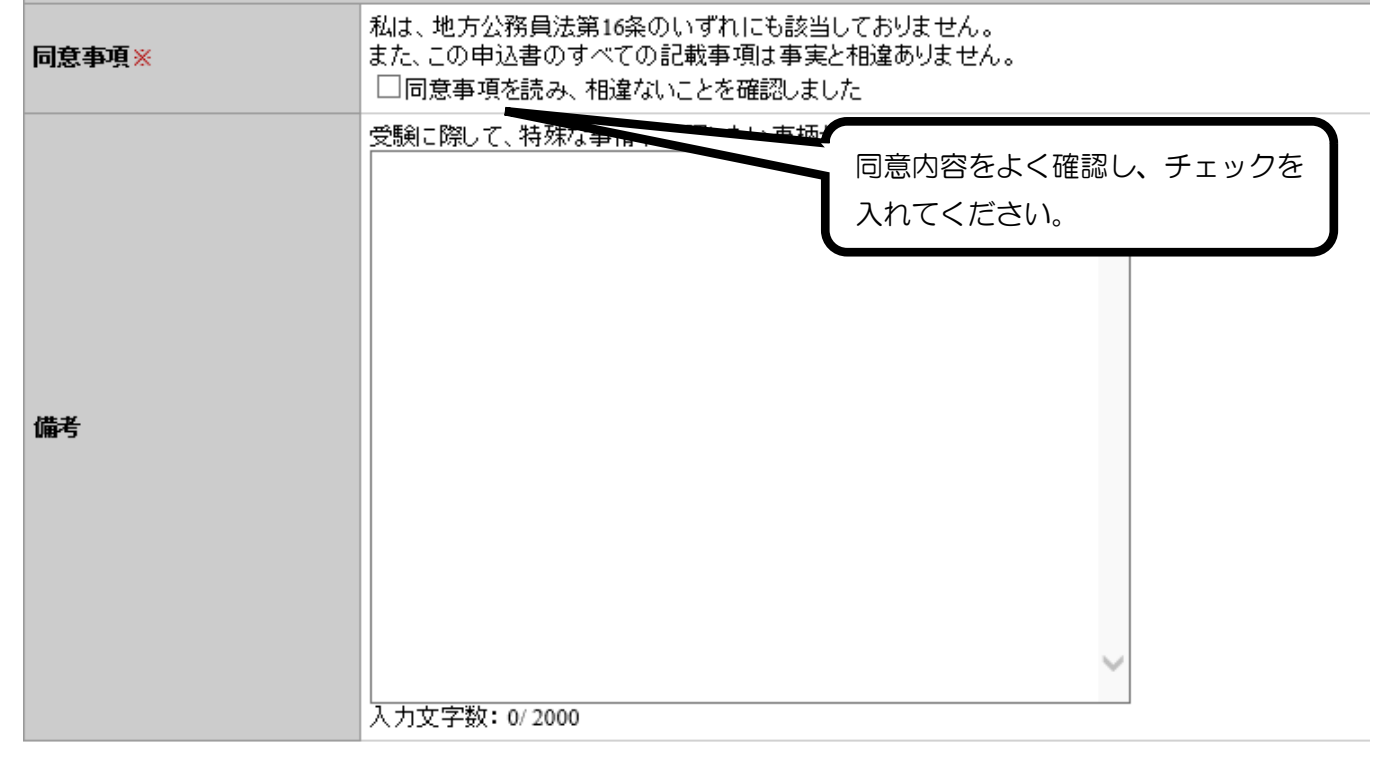

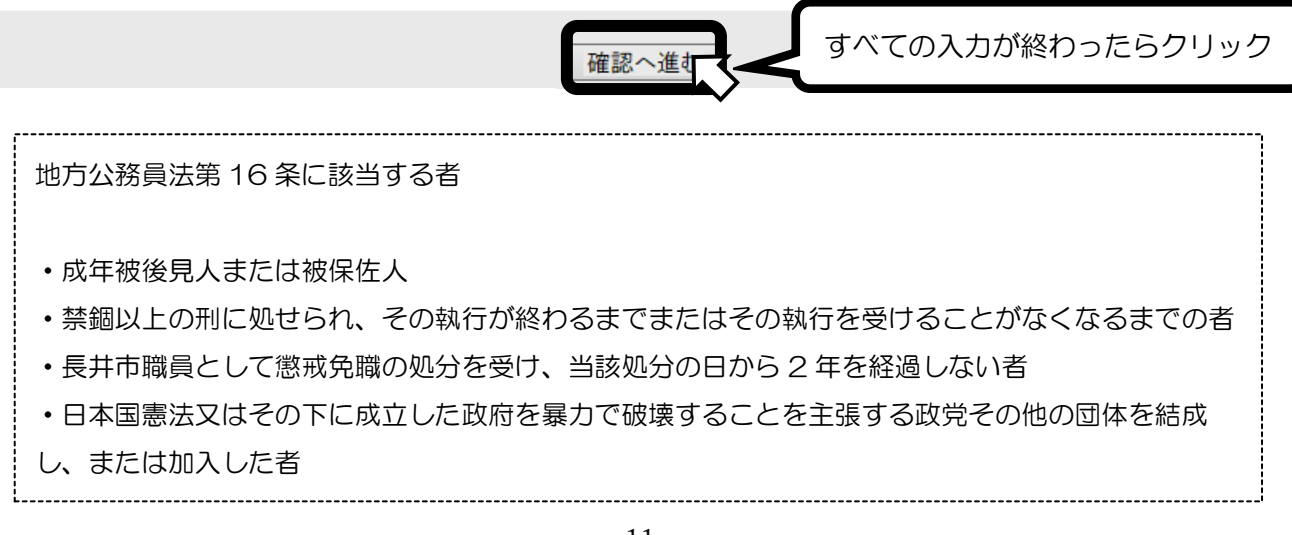

10.入力した内容を確認し、誤りがなければ<u>申込む</u>をクリックする。

| 手続き申込                                                                                                    |                       |  |
|----------------------------------------------------------------------------------------------------|-----------------------|--|
| 手続き検索       「手続き一覧」       手続き内容       メールアドレス入力       確認メール送信完了       申込       申込完了         STEP 1       STEP 2       STEP 3       STEP 4       STEP 5       STEP 6       STEP 7       STEP 8 |                       |  |
| 申込確認                                                                                                    |                       |  |
| 令和〇年度 長井市職員                                                                                                    | ¥<br>用試験受験申込【〇〇〇】     |  |
| ■ 令和〇年度 長井                                                                                                    | 中市職員採用試験受験申込【〇〇〇】     |  |
| 申諸日                                                                                                    |                       |  |
| ■ 1. 本人の情報                                                                                                    |                       |  |
| 申請者氏名                                                                                                    | 長井 菖蒲                 |  |
| 申請者氏名(ふりがな) な                                                                                                    | よがい あやめ               |  |
| 生年月日                                                                                                    | 平成9年10月10日            |  |
| 性別 ダ                                                                                                    | 女性                    |  |
| <b>電話番号</b> 0                                                                                                    | 000-00-0000           |  |
| <b>郵便番号</b> 9                                                                                                    | 93-0001               |  |
| 住所 山                                                                                                    | 山形県長井市ままの上 0000       |  |
| 本種                                                                                                    | 山形県長井市ままの上 0000       |  |
| <b>■2. 学歴棚</b>                                                                                                    |                       |  |
| ■ 2.(1)直近の学歴                                                                                                    |                       |  |
| ■5. 武檗結果寺連絡先                                                                                                    |                       |  |
| 試驗結果這絡先(電話番号)                                                                                                    | 0000-00-0000          |  |
| 試驗結果等送付先(郵便番号)                                                                                                    | 000-0000              |  |
| 試驗結果等送付先(住所)                                                                                                    | 山形県長井市ままの上0000        |  |
| ■6.同意事項·備考                                                                                                    |                       |  |
| 同意事項                                                                                                    | 同意事項を読み、相違ないことを確認しました |  |
| 備考                                                                                                    |                       |  |
|                                                                                                    |                       |  |
|                                                                                                    | 入力へ戻る 申込む             |  |
|                                                                                                    |                       |  |

11. 整理番号とパスワードが発行されるので、必ずメモしておく。

(後日発行の受験票のダウンロードに必要)

| 手続き申込                                                                         |                                                    |
|-------------------------------------------------------------------------------|----------------------------------------------------|
| 手続き検索<br>STEP 1 STEP 2 3 目<br>5 目 1 5 目 2 1 1 1 1 1 1 1 1 1 1 1 1 1 1 1 1 1 1 | 手続き内容<br>STEP 3 STEP 4 STEP 5 STEP 6 STEP 7 STEP 8 |
| 申込完了                                                                          |                                                    |
| 令和〇年度 長井市職員採用                                                                 | 用試験受験申込【〇〇〇】   <b>の手続きの申込を受付しました。</b>              |
|                                                                               |                                                    |
| 下記の整理番号とバスワードを記載したメールを送信しました。                                                 |                                                    |
| マールフドロフボジョーフィントレーフィル大学大学でされていて根本                                              |                                                    |
| メールが届かれ可能性がごさいます。                                                             |                                                    |
|                                                                               |                                                    |
|                                                                               |                                                    |
|                                                                               |                                                    |
| 整理番号                                                                          | 000000                                             |
| パスワード                                                                         | x x x x x x x                                      |
|                                                                               |                                                    |
| なお、内容に不備がある場合は別途メール、または、お電話にてご連絡を差し上げる事があります。                                 |                                                    |
| 一覧へ戻る                                                                         |                                                    |

12.申込完了通知メールが届いていることを確認してください。

届いていれば、申し込み手続きは終了です。(完了通知メールが届かない場合は、下記連絡先 にご連絡ください。)

※ 申込後、長井市総務課で申込内容の審査を行い、審査結果を通知します。審査結果が送付 されるまで、申請日から3日程度(土日・祝日・年末年始を除く)を要する場合がありま す。

申請日から3日過ぎても、メールが届かない場合は、下記連絡先にご連絡ください。